コースを編集するために、編集モードを開始します。

## 1. 編集したいコースを表示

| <b>1</b> t ⊐ | -7.: -7.1 - 7.2 : J LASBOS Mo: × + |      |         |       |          |        |           |                      |            | ~ -     | 0 × |
|--------------|------------------------------------|------|---------|-------|----------|--------|-----------|----------------------|------------|---------|-----|
|              | x f a @                            |      |         |       |          |        |           | 4 P 배                | ↓ 編集モー     | r 💿     |     |
|              | 北海道大学のLASBOS                       | Home | ダッシュボード | マイコース | どこで学ぶ? 🗸 | 何を学ぶ?v | 楽しみながら学ぶ、 | LASBOS Moodle(こついて ~ | English \$ | SNS 🗸   |     |
|              |                                    |      |         |       |          |        |           |                      |            |         |     |
|              | テストコース3                            |      |         |       |          |        |           |                      |            |         |     |
|              | コース 設定 参加者 レポート 問題パンク さらに >        |      |         |       |          |        |           |                      |            |         |     |
|              | ✓ トビックタイトル                         |      |         |       |          |        |           |                      | すべ         | てを折りたたす | 5   |
|              | LASBOS/DRF/(1/3528-54-5475)        |      |         |       |          |        |           |                      |            |         |     |
|              |                                    |      |         |       |          |        |           |                      |            |         |     |
|              | <ul> <li>▶ピック2</li> </ul>          |      |         |       |          |        |           |                      |            |         |     |
|              |                                    |      |         |       |          |        |           |                      |            |         | _   |

## 2. 画面右上の編集モードのトグルボタンをクリックする

| <b>1</b> L ⊃ | -ス編集: デストコース 3   LASBOS × +                                                                                                    |      |         |       |          |        |           |                      |         | ~     | - 0   | × |
|--------------|----------------------------------------------------------------------------------------------------|------|---------|-------|----------|--------|-----------|----------------------|---------|-------|-------|---|
| ← -          | C A erepun-app.fish.hokudai.ac.jp/course/view.php?id=1967                                                                          |      |         |       |          |        |           |                      | È       | ☆ 🐐   | ± 🗆 🗧 | • |
|              | x f 🛎 ©                                                                                                    |      |         |       |          |        |           | 4 P 🕮                | , 編集モー  | κ 💽   |       |   |
|              | 北海道大学のLASBOS                                                                                                    | Home | ダッシュボード | マイコース | どこで学ぶ? 🗸 | 何を学ぶ?▼ | 楽しみながら学ぶ、 | LASBOS Moodle(こついて 🗸 | English | SNS 🗸 |       |   |
|              | <b>テストコース3</b><br>コース 数定 参加者 レポート 問題パンク さらに。                                                                                       |      |         |       |          |        |           |                      |         |       |       | < |
|              | ✓ トビックタイトル ≠                                                                                                    |      |         |       |          |        |           |                      | すべてを訪   | うりたたむ | I     |   |
|              | LASBOSの紹介<br>Balance de Ocean (バランストオーシギジア<br>LASBOS<br>(Learning and Study b tec de Ocean System)<br>したASBOS<br>にとなります。<br>たんSBOS |      |         |       |          |        |           |                      |         |       |       |   |
|              | (+) 活動またはリソースを追加する                                                                                                    |      |         |       |          |        |           |                      |         |       |       |   |
|              | トピックを追加する                                                                                                    |      |         |       |          |        |           |                      |         |       |       |   |

3. トピックの名前を変更したり、削除・追加したりすることができます。

また、コースにドラッグ&ドロップすることでファイルを配置できます。

編集モードを終了するには、画面右上の編集モードのトグルボタンをクリックして終了します。 ※動画ファイルの場合は400MB以下のmp4ファイルにしてください。

| iome グ | Ÿy>J≭−K        | ₹1⊐-ス | 227≇#? •           | 何を <u>学</u> ぶ? ~  | 楽しみながら学ぶ〜          | LASBOS Moodleic Durt | HH v mi<br>C v Englis | ピ☆★<br>株モード ●<br>い SNSマ              |   | • |
|--------|----------------|-------|--------------------|-------------------|--------------------|----------------------|-----------------------|--------------------------------------|---|---|
| iome グ | <b>ジッシュホード</b> | 713-2 | 22₹\$\$\$? >       | @を学ぶ? ↓           | 楽しみながら学ぶ〜          |                      | ED v Englis           | 性モード <b>●●</b><br>1 SNS →<br>てを折りたたむ |   | < |
| iome ダ | <b>ジッシュボード</b> | 713-2 | ਟੁਟਰ¥ <b>ਡ</b> ? ↓ | 何を学ぶ? <b>&gt;</b> | <b>楽しみながら</b> 学ぶ ↓ | LASBOS Moodle(こついて   | ि v Englis            | 1 SNS >                              |   | < |
|        |                |       | _                  |                   |                    |                      | <u>7</u> ~            | てを折りたたむ                              |   | × |
|        | _              |       |                    |                   |                    |                      | ġ∧                    | てを折りたたむ                              | : |   |
|        |                |       |                    |                   |                    |                      | इ∧                    | てを折りたたむ                              | : |   |
|        |                |       |                    |                   |                    |                      | <b>ৰ</b> ^            | てを折りたたむ                              | : |   |
|        |                |       |                    |                   |                    |                      |                       |                                      | : |   |
|        |                |       |                    |                   |                    |                      |                       |                                      |   |   |
|        |                |       |                    |                   |                    |                      |                       |                                      |   |   |